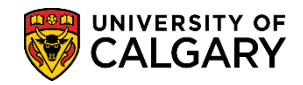

# COP Altering Courses from a Manual Assessment

SA - Admissions

The following steps will aid in manipulating the GPA for a manual assessment.

- Click the Student Admissions link.
  Student Admissions
- 2. Click the Application Evaluation link. Application Evaluation
- Click the Application Evaluation link (again); there is a second link named the same.
  Application Evaluation
- 4. Enter desired search criteria and press Enter or Search. Click the **Search** button. **Search**
- 5. Any previous application history will display in the grid including the Change of Program application. Ensure you select the applicable COP program as there may be more than one listed. Click the **COP** link.

| Search Results     |                |                     |                  |                              |           |                             |                  |
|--------------------|----------------|---------------------|------------------|------------------------------|-----------|-----------------------------|------------------|
| View All           |                |                     |                  |                              |           |                             |                  |
| Application Nbr ID | Academic Insti | itution Academic Ca | reer Application | Program Nbr Academic Program | n Admit T | erm Application Center Name | Gender Date of B |
| 42275128 1         | UCALG          | UGRD                | 0                | KNBCH                        | 2157      | COP                         | Female 02/21/19  |
| 42206515           | UCALG          | UGRD                | 0                | KNBCH                        | 2137      | UGRD                        | Female 02/21/19  |

On Application Evaluation, click the Show Following Tabs button.

| Application Evaluation | on Overall Rating Committ | ee Rating <u>E</u> valuator Rati | ng HS Average Calculation GPA Calculator |
|------------------------|---------------------------|----------------------------------|------------------------------------------|
|                        |                           | ID                               | * 🖆 🖊                                    |
| Academic Career:       | Undergraduate Programs    | Application Nbr:                 | 42275128 📓 🗭                             |
| Prog Nbr:              | 0                         | Academic Program:                | Kinesiology Bachelor                     |
|                        |                           | Find   View All                  | First 🕙 1 of 1 🕑 Last                    |
| *Evaluation Code:      | Q                         |                                  | + -                                      |
| *Evaluation Nbr:       | 1                         | Rec                              | alculate Evaluation                      |
| Evaluation             | Rating                    |                                  | man man                                  |

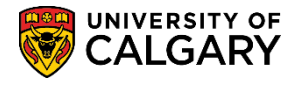

SA - Admissions

7. Click the **Early COP Admission** or **Final COP Admission** tab. For this example select the Final COP Admission tab. Click the **Final COP Admission** tab.

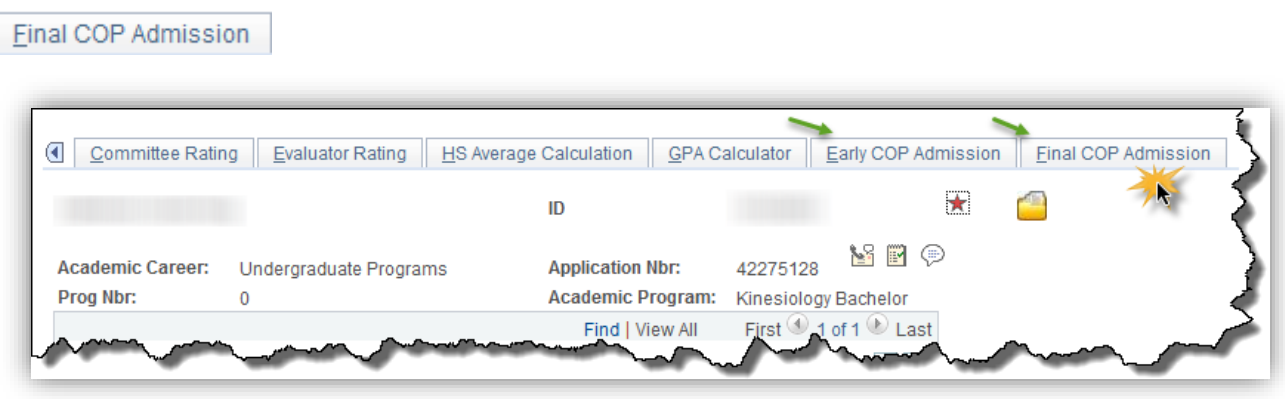

 On the Early COP Admission or Final COP Admission pages any previous calculations may display in Calculated Values if a previous calculation has been completed. Click Reload to clear any previously calculated values. Click the Reload button.

Reload

| <u>C</u> ommittee Ratin | g <u>E</u> va | luator Rating            | HS Avera | age Calo | culation <u>G</u> PA C  | alculat | tor <u>E</u> arly COP | Admission     | Final COP Admission     |
|-------------------------|---------------|--------------------------|----------|----------|-------------------------|---------|-----------------------|---------------|-------------------------|
|                         |               |                          |          | ID       | )                       |         |                       | $\star$       | <u></u>                 |
| Academic Career:        | Undergr       | raduate Prograr          | ns       | A        | pplication Nbr:         | 422     | 75128 🔡 🖭             | 9             |                         |
| Prog Nbr:               | 0             |                          |          | A        | cademic Program         | : Kin   | esiology Bachelo      | r             |                         |
| Admit Term:             | 2157          | F15                      |          | P        | rogram Action:          | APF     | PL Application        |               |                         |
| Residency:              | CAN           | Canadian or F            | Perm Res | P        | rogram Status:          | AP      | Applicant             |               |                         |
| Admit Type:             | CF3           | Othr COP                 |          | P        | rog Action Reasor       | :       |                       |               |                         |
| Application Center:     | COP           | COP                      |          | E        | A Status:               |         |                       | Joint I       | nd: N                   |
| Academic Level:         | 3             | Application<br>Complete: | Y        | Fi       | nal Admission<br>tatus: |         |                       | Acade         | mic Information         |
| Academic Plans for      | this Adn      | nission Program          | m        |          |                         |         | Find   Vie            | ew All   🗖    | First 🕚 1-2 of 2 🕑 Last |
| Academic Plan           | Descrip       | ption                    |          |          | Academic Sub-Pl         | an      | Description           |               |                         |
| 1 ATTH-MAJ              | Athletic      | : Therapy                |          |          |                         |         |                       |               |                         |
| 2 BKIN-DEG              | Bachel        | or of Kinesiolog         | зу       |          |                         |         |                       |               |                         |
| Calculated Values       |               |                          |          |          |                         |         |                       |               |                         |
| Final Average (Rati     | ng Value)     | ):                       |          | Manual   | Override:               | Ca      | alculation Type:      | Automatic     | Evaluate                |
| Transfer GPA:           |               |                          |          | Assess   | ment Indicator:         |         | ~                     |               | Reload                  |
| Total Units in GPA:     | (             |                          |          | Final Ac | dmission Status:        |         | ~                     |               | <b>~</b>                |
| Course Requireme        | nts:          |                          |          | Early a  | dmission status:        |         | ~                     |               |                         |
| User ID:                |               |                          |          | Evaluat  | tion Status:            |         | ✓ Last                | t Upd Date/Ti | me:                     |

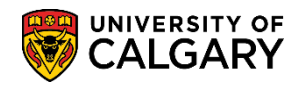

# COP Altering Courses from a Manual Assessment

SA - Admissions

9. The Calculation Type becomes Semi-Auto and the Calculated Values clear (if there were any). Select the courses to manually alter the assessment (e.g. at least 10).

| Final A                                     | verage ( | Rating | Value) |               |                |                 | Man   | ual Override:           | Ca            | lculation          | Type: (             | Sem         | i-Auto      | V Evalu         | uate         |
|---------------------------------------------|----------|--------|--------|---------------|----------------|-----------------|-------|-------------------------|---------------|--------------------|---------------------|-------------|-------------|-----------------|--------------|
| Transfer GPA:                               |          |        |        |               | Ass            | essment Indic   | ator: |                         | $\overline{}$ | _                  |                     | Relo        | bad         |                 |              |
| Total Units in GPA:<br>Course Requirements: |          |        | Fina   | Admission S   |                | $\mathbf{\vee}$ |       |                         |               |                    |                     |             |             |                 |              |
|                                             |          |        |        | Farb          | v admission st | atus:           |       | $\overline{\mathbf{v}}$ |               |                    |                     |             |             |                 |              |
| lleor                                       | D.       |        |        |               |                |                 | Eval  | uation Status           |               |                    | Lactil              | nd Da       | to/Tim      | 0.              |              |
| 03611                                       |          |        |        |               |                |                 | LVai  | uation status.          | I             |                    | Last o              | pu Da       | te/min      | c.              |              |
| Classes                                     | 5        |        |        |               |                |                 |       |                         |               |                    |                     |             | Per         | sonalize   Find | 2   🔣        |
| Incl                                        | Subj     | Cat #  | Grade  | Unit<br>Taken | Term           | Taken<br>Order  | Rpt   | Rqmnt D /<br>Reject Rsn | TC Grp        | Grd<br>Pt/<br>Unit | Derived<br>Incl GPA | Mdl<br>Stat | Dtl<br>Stat | Ext Course      | Ext<br>Grade |
| $\checkmark$                                | KNES     | 330    | А      | 3.00          | 2151           | 2015-01         |       |                         |               | 4.000              |                     |             |             |                 |              |
|                                             | KNES     | 371    | A+     | 3.00          | 2151           | 2015-01         |       |                         |               | 4.000              |                     |             |             |                 |              |
|                                             |          |        |        |               |                |                 |       |                         |               |                    |                     |             |             |                 |              |

10. Here is an example of courses that have been selected to alter the manual assessment.

| Classes             |      |       |       |               |      |                |     |                         |        |                    |                     |             | Ş                       |
|---------------------|------|-------|-------|---------------|------|----------------|-----|-------------------------|--------|--------------------|---------------------|-------------|-------------------------|
| Incl                | Subj | Cat # | Grade | Unit<br>Taken | Term | Taken<br>Order | Rpt | Rqmnt D /<br>Reject Rsn | TC Grp | Grd<br>Pt/<br>Unit | Derived<br>Incl GPA | Mdl<br>Stat | D <sup>ph</sup><br>Stat |
|                     | KNES | 330   | A     | 3.00          | 2151 | 2015-01        |     |                         |        | 4.000              |                     |             | $\langle \rangle$       |
| <ul><li>✓</li></ul> | KNES | 371   | A+    | 3.00          | 2151 | 2015-01        |     |                         |        | 4.000              |                     |             | 3                       |
| <ul><li>✓</li></ul> | SOCI | 201   | A-    | 3.00          | 2151 | 2015-01        |     |                         |        | 3.700              |                     |             | Į                       |
|                     | KNES | 373   | B+    | 3.00          | 2151 | 2015-01        |     |                         |        | 3.300              |                     |             | \$                      |
|                     | KNES | 399   | B+    | 3.00          | 2151 | 2015-01        |     |                         |        | 3.300              |                     |             |                         |
|                     | KNES | 237   | A     | 3.00          | 2147 | 2014-09        |     |                         |        | 4.000              | $\checkmark$        |             | Ì                       |
|                     | KNES | 323   | B+    | 3.00          | 2147 | 2014-09        |     |                         |        | 3.300              | $\checkmark$        |             | È                       |
|                     | PSYC | 203   | B+    | 3.00          | 2147 | 2014-09        |     |                         |        | 3.300              | $\checkmark$        |             |                         |
|                     | BIOL | 241   | В     | 3.00          | 2147 | 2014-09        |     |                         |        | 3.000              | $\checkmark$        |             |                         |
|                     | PHIL | 275   | W     | 3.00          | 2147 | 2014-09        |     |                         |        |                    |                     |             | 1                       |
|                     | KNES | 203   | A     | 3.00          | 2141 | 2014-01        |     |                         |        | 4.000              | $\checkmark$        |             |                         |
|                     | KNES | 260   | A-    | 3.00          | 2141 | 2014-01        |     |                         |        | 3.700              | $\checkmark$        |             | 6                       |
|                     | KNES | 263   | A-    | 3.00          | 2141 | 2014-01        |     |                         |        | 3.700              | $\checkmark$        |             |                         |
|                     | KNES | 245   | B+    | 3.00          | 2141 | 2014-01        |     |                         |        | 3.300              | $\checkmark$        |             | - 5                     |
|                     | KNES | 253   | B+    | 3.00          | 2141 | 2014-01        |     |                         |        | 3.300              | $\checkmark$        |             | ₹                       |
|                     | KNES | 251   | А     | 3.00          | 2137 | 2013-09        |     |                         |        | 4.000              | ✓                   |             |                         |
| Y                   | KNES | 201   | A-    | 3.00          | 2137 | 2013-09        |     |                         |        | 3.700              | $\checkmark$        |             | $\mathbf{Y}$            |
|                     | KNES | 213   | A-    | 3.00          | 2137 | 2013-09        |     |                         |        | 3.700              | $\checkmark$        |             | 5                       |
|                     | KNES | 259   | B+    | 3.00          | 2137 | 2013-09        |     |                         |        | 3.300              | $\checkmark$        |             | 2                       |
|                     | ENGL | 201   | C+    | 3.00          | 2137 | 2013-09        |     |                         |        | 2.300              | ~                   |             |                         |

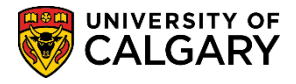

Evaluate

11. Once you have selected the courses to alter click the Evaluate button to see the results in the Calculated Values. Click the **Evaluate** button.

| Calculated Values             |                         |                                        |
|-------------------------------|-------------------------|----------------------------------------|
| Final Average (Rating Value): | Manual Override:        | Calculation Type: Semi-Auto 🗸 Evaluate |
| Transfer GPA:                 | Assessment Indicator:   | Reload 💦                               |
| Total Units in GPA:           | Final Admission Status: | ×                                      |
| Course Requirements:          | Early admission status: | ×                                      |
| User ID:                      | Evaluation Status:      | Last Upd Date/Time:                    |

- 12. You can override the system's assessment by using the Manual Override option. Click the **Manual Override** option.
- 13. When Manual Override is selected the Assessment Indicator fields can be manipulated. Click the **Assessment Indicator** list.
- 14. Set the Assessment Indicator type to "blank" (no drop down options selected). Click the list item that indicates no option.

| Calculated Values             |       |                         |                                                  |
|-------------------------------|-------|-------------------------|--------------------------------------------------|
| Final Average (Rating Value): |       | Manual Override: 🔽      | Below Min<br>Guaranteed pe: Semi-Auto V Evaluate |
| Transfer GPA:                 | 3.77  | Assessment Indicator:   | Hold/Wait Reload                                 |
| Total Units in GPA:           | 30.00 | Final Admission Status: | N/A                                              |
| Course Requirements:          | 50.0  | Early admission status: | <b></b>                                          |
| User ID:                      |       | Evaluation Status:      | Fac PRGEX V Last Upd Date/Time:                  |

15. Click the **Final Admission Status** list. Select the applicable value from this list. For this example, select Admitted. Click the **Admitted** list item.

| Calculated Values             |       |                           |                          |                     |          |
|-------------------------------|-------|---------------------------|--------------------------|---------------------|----------|
| Final Average (Rating Value): |       | Manual Override: 🔽        |                          | e: Semi-Auto 🗸      | Evaluate |
| Transfer GPA:                 | 3.77  | Assessment Indicator:     | Admitted<br>INVF         |                     | Reload   |
| Total Units in GPA:           | 30.00 | > Final Admission Status: | O-Oth                    |                     |          |
| Course Requirements:          | 50.0  | Early admission status:   | TentAd Doc<br>TentAdm EA |                     |          |
| User ID:                      |       | Evaluation Status:        | U-ELP<br>Waitlist        | .ast Upd Date/Time: |          |

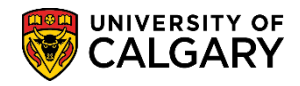

### COP Altering Courses from a Manual Assessment

SA - Admissions

16. Click the **Evaluation Status** list. Select the applicable value from this list. For example, select Fac Admit. Click the **Fac ADMIT** list item.

| ۲<br> | EA<br>Fin<br>Sta             | Status:<br>Ial Admission<br>atus:<br>Academic Sub-Plar | Dept ADMIT<br>Dept COND<br>Dept INADM<br>Dept RECOM<br>Eval INADM<br>Eval RECOM<br>Eval REVW<br>Eval WTLST | V  |
|-------|------------------------------|--------------------------------------------------------|----------------------------------------------------------------------------------------------------|----|
|       | Manual<br>Assess<br>Final Ad | Override: ✓<br>ment Indicator:<br>mission Status:      | Fac ADMIT<br>Fac CANCEL<br>Fac COND<br>Fac CRSREQ<br>Fac EXCEPT<br>Fac HOLD<br>Fac INADM                   | e: |
| -     | Early ad                     | on Status:                                             | Fac NO DEC<br>Fac PRGEX<br>Fac QUOTA                                                                       | a  |

- 17. Once you have selected the options in Assessment Indicator fields save the data.
- 18. Return to the Application Evaluation tab. Click the **Application Evaluation** tab.

Application Evaluation

# COP Altering Courses from a Manual Assessment

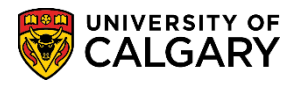

SA - Admissions

19. The Evaluation will display the Eval Stat (e.g. Fac ADMIT) as well as the Application Status (e.g. Admitted).

| Application Evaluation        | on <u>O</u> verall Rating | <u>Committee Rating</u> <u>Evaluator Rating</u> <u>H</u> S Average Calculation <u>G</u> PA Calculator                                                                                                    |
|-------------------------------|---------------------------|----------------------------------------------------------------------------------------------------|
|                               |                           | ID 🕄 🦉                                                                                                    |
| Academic Career:<br>Prog Nbr: | Undergraduate Prog<br>0   | rams Application Nbr: 42275128<br>Academic Program: Kinesiology Bachelor<br>Find   View All First 4 1 of 1 1 Last                                                                                                    |
| *Evaluation Code:             | COP EVAL                  | Change of Program Evaluation                                                                                                    |
| *Evaluation Nbr:              | 1                         | Recalculate Evaluation                                                                                                    |
| Evaluation                    |                           | Rating                                                                                                    |
| Eval Stat:                    | Fac ADMIT 🗸               | Committee Rating ID:                                                                                                    |
| Eval Dt:                      | 2015/07/30 🛐              | Overall Rating ID: COP EVAL                                                                                                    |
| Comment:                      |                           |                                                                                                    |
| Application Status            |                           | Find   View All First 🕚 1 of 1 🕑 Last                                                                                                    |
| *Effective Date:              | 2015/07/30 🛐              | Effective Sequence: 1 +                                                                                                    |
| EA Status:                    | ~                         |                                                                                                    |
| Adm Status:                   | Admitted Y Full           | y Admitted Prog Status: Applicant                                                                                                    |
| Assessment Ind                |                           | Assessment Ind Override                                                                                                    |
| File Status                   |                           |                                                                                                    |
| File Status:                  | At Fac V File             | at Faculty                                                                                                    |
| Date:                         | 2014/11/17 🛐              | User ID: 04274535                                                                                                    |
| - Annli                       | cotion Evolution          |                                                                                                    |
|                               |                           | the man and the second second |

For the corresponding online learning, consult the Student and Enrolment Services, Student Administration (PeopleSoft Campus Solutions) training website.

#### End of Procedure.